# Deit documentation – Zoom Integration

Deit is an app for healthcare workers, our mainly focus is manage their agenda reservations, so one of the steps it's automate the process of create the videoconference.

## Link zoom account

First, we will access the app and link our (yours) Zoom account.

1. Go to the provided URL and use the credentials we sent you:

|  | Peit                                                                                                    |
|--|----------------------------------------------------------------------------------------------------|
|  | Iniciar Sesión                                                                                          |
|  | Correo electrónico                                                                                      |
|  | Ingresa tu correo electrónico                                                                           |
|  | Contraseña                                                                                              |
|  | Ingresa tu contraseña                                                                                   |
|  | Ingresar 🔶                                                                                              |
|  | ¿Olvidaste tu contraseña? recupérala <b>aquí</b> .<br>¿No tienes cuenta? puedes crear una <b>aquí</b> . |
|  | Copyright © MPBit 2021.                                                                                 |

Figure 1: Login page.

2. Once inside, there is a message asking you to link your Zoom account.

| Agenda<br>Gestiona las citas de<br>tus pacientes y tus<br>horarios disponibles. | øeir. | Pacientes<br>Gestiona toda la<br>información de tus<br>pacientes. |   | Tu Sitio<br>Digitaliza tu consulta y<br>date a conocer al<br>mundo. |    |
|---------------------------------------------------------------------------------|-------|-------------------------------------------------------------------|---|---------------------------------------------------------------------|----|
| GESTIONAR<br>Planificador de Age                                                | nda 苗 | gestionar<br>Eventos                                              | ä | GESTIONAR<br>Comentarios                                            | 61 |
| lanificador de Age                                                              | nda 🗖 | Eventos                                                           | ũ | Comentarios                                                         | 6  |

Figure 2: Home Page.

3. Click on the Button with the text "Vincular Cuenta de Zoom" (Link Zoom account)

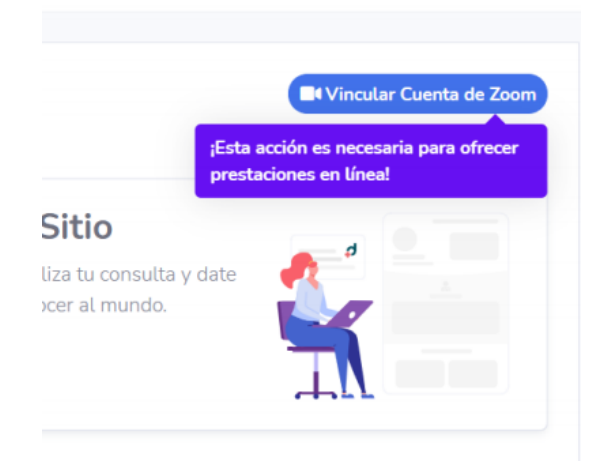

Figure 3: Link zoom account button.

4. Once you approve the access and link your Zoom account, you will be back in Deit after this with a Success message:

| <b>~</b> | Éxito<br>Cuenta de Zoom vinculada | > |
|----------|-----------------------------------|---|
|          | exitosamente.                     |   |
|          | Et Cuenta de Zoom vinculada       |   |

Figure 4: Zoom account linked successfully.

## **Create Reservations**

There are 2 ways to create a reservation, one from inside the app, and another from a public site.

### Private app

1. Click on the Button "Nueva Reserva":

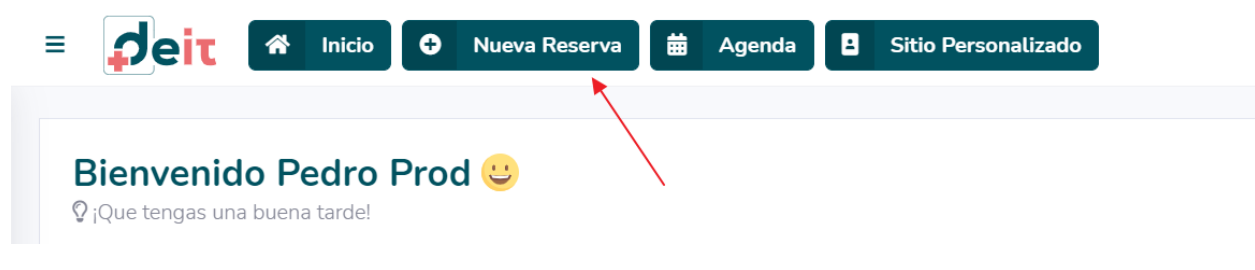

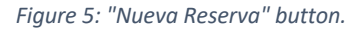

#### 2. Then fill the form as the image below:

a. In "Prestación" select the first option.

| Nueva Reserva                            | ES Nueva Pecer                       | ra 🖩 🚥 🛆 denda 🖷                 | H Sitin Paren | nalizado     |   |      |        | ×       |
|------------------------------------------|--------------------------------------|----------------------------------|---------------|--------------|---|------|--------|---------|
| General<br>Información básica            | Paciente<br>Información del paciente | Detalle<br>Información adicional |               |              |   |      |        |         |
| Especialista *                           |                                      |                                  |               |              |   |      |        |         |
| Mr Pedro Prod Te                         | sting Purposes                       |                                  |               |              |   |      |        | × •     |
| Prestación *                             |                                      |                                  |               |              |   |      |        |         |
| Selecciona la pres                       | Selecciona la prestación             |                                  |               |              |   |      |        |         |
| Prestación testing - En Línea (En línea) |                                      |                                  |               |              |   |      |        |         |
| Prestación testing                       | - Presencial (Presencial             | )                                |               |              |   |      |        |         |
| Método de Pago                           |                                      |                                  |               |              |   |      |        |         |
| Selecciona el mét                        | odo de pago                          |                                  |               |              |   |      |        |         |
| Fecha de Inicio *                        |                                      | · · ·                            | Fecha         | de Término * |   | ~    | ~      |         |
| dd/mm/yyyy                               | ti H                                 | H : MM                           | dd/m          | m/yyyy       | ä | HH : | MM     |         |
|                                          |                                      | <ul> <li></li> <li></li> </ul>   |               |              |   | *    | *      |         |
| ¿Reserva permite :                       | sobrecarga?                          |                                  |               |              |   |      |        |         |
|                                          |                                      |                                  |               |              |   |      | Cerrar | Guardar |

Figure 6: "Prestacion" options.

b. In "Lugar de atención" select the second option "Consulta en línea".

| General            | Paciente                 | Detalle                        |                    |          |      |     |
|--------------------|--------------------------|--------------------------------|--------------------|----------|------|-----|
| Información básica | Información del paciente | Información adicional          |                    |          |      |     |
| specialista *      |                          |                                |                    |          |      |     |
| Mr Pedro Prod Te   | esting Purposes          |                                |                    |          |      | × - |
| Prestación *       |                          |                                |                    |          |      |     |
| Prestación testing | g - En Línea (En línea)  |                                |                    |          |      | × • |
| ugar de Atención   | 1 <b>*</b>               |                                |                    |          |      |     |
| Selecciona el lug  | ar de atención           |                                | •                  |          |      |     |
| Consulta a domic   | cilio                    |                                |                    |          |      |     |
| Consulta En línea  | a                        |                                |                    |          |      |     |
| echa de Inicio *   |                          | <b>`</b> ^                     | Fecha de Término * | ~        | ~    |     |
| dd/mm/yyyy         | t H                      | H : MM                         | dd/mm/yyyy         | 🗯 нн     | : MM |     |
|                    | ``                       | <ul> <li></li> <li></li> </ul> |                    | <b>~</b> | *    |     |
| Reserva permite    | sobrecarga?              |                                |                    |          |      |     |

Figure 7: "Lugar de atención" options.

### c. Set date and time for the reservation in the field "Fecha de inicio"

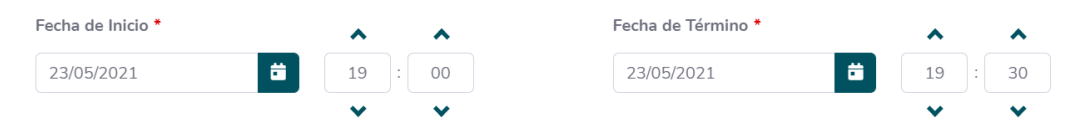

Figure 8: Start/Finish date example.

### d. Then, you must go to the next tab "Paciente" (patient) and select "Paciente Prueba Prod".

| 📩 Nueva Reserva                                                                                               | a                                    |                                  |                     | ×       |
|----------------------------------------------------------------------------------------------------|--------------------------------------|----------------------------------|---------------------|---------|
| General<br>Información básica<br>Buscar Paciente                                                              | Paciente<br>Información del paciente | Detalle<br>Información adicional |                     |         |
| Paciente Prueba f                                                                                             | Prod (9939548-6)                     |                                  |                     | × •     |
| Puedes buscar un paciente ya creado para que se ingrese la información de manera automá<br>Nombres * Paciente |                                      |                                  | ática.              |         |
| Apellido Paterno *                                                                                            |                                      |                                  | Apellido Materno *  |         |
| Prueba                                                                                                    |                                      |                                  | Prod                |         |
| RUT *                                                                                                    |                                      |                                  | Fecha de Nacimiento |         |
| 9939548-6                                                                                                    |                                      |                                  | 17/03/1965          | ä       |
| Correo *                                                                                                    |                                      |                                  |                     |         |
| pedro.ibarra.b@g                                                                                              | jmail.com                            |                                  |                     |         |
| Celular *                                                                                                    |                                      |                                  | Teléfono            |         |
|                                                                                                    |                                      |                                  | Cerrar              | Guardar |

Figure 9: Patient selection example.

e. The data will be filled after this. You can change the email address for your email, to receive the email we send.

| <b>General</b><br>Información básica | Paciente<br>Información del paciente | Detalle<br>Información adicional       |                     |   |
|--------------------------------------|--------------------------------------|----------------------------------------|---------------------|---|
| Buscar Paciente                      |                                      |                                        |                     |   |
| Paciente Prueba F                    | Prod (9939548-6)                     |                                        | × •                 |   |
| Puedes buscar un pac                 | iente ya creado para que se ing      | grese la información de manera automát | ica.                |   |
| Nombres *                            |                                      |                                        |                     |   |
| Paciente                             |                                      |                                        |                     |   |
| Apellido Paterno *                   |                                      |                                        | Apellido Materno *  |   |
| Prueba                               |                                      |                                        | Prod                |   |
| RUT *                                |                                      |                                        | Fecha de Nacimiento |   |
| 9939548-6                            |                                      |                                        | dd/mm/yyyy          | ä |
| Correo *                             |                                      |                                        |                     |   |
| youremail@mail.c                     | com                                  |                                        |                     |   |

Figure 10: Email modification for notifications.

#### 3. After these steps, you will receive a confirmation email like this:

Se ha generado una reserva a tu nombre con Mr Pedro Prod Testing Purposes (Externo) > Recibidos ×

Equipo Deit <no-responder@deit.cl>

Figure 11: Email reservation header

4. In the body of the email you will find the link and the code for the Zoom meeting created:

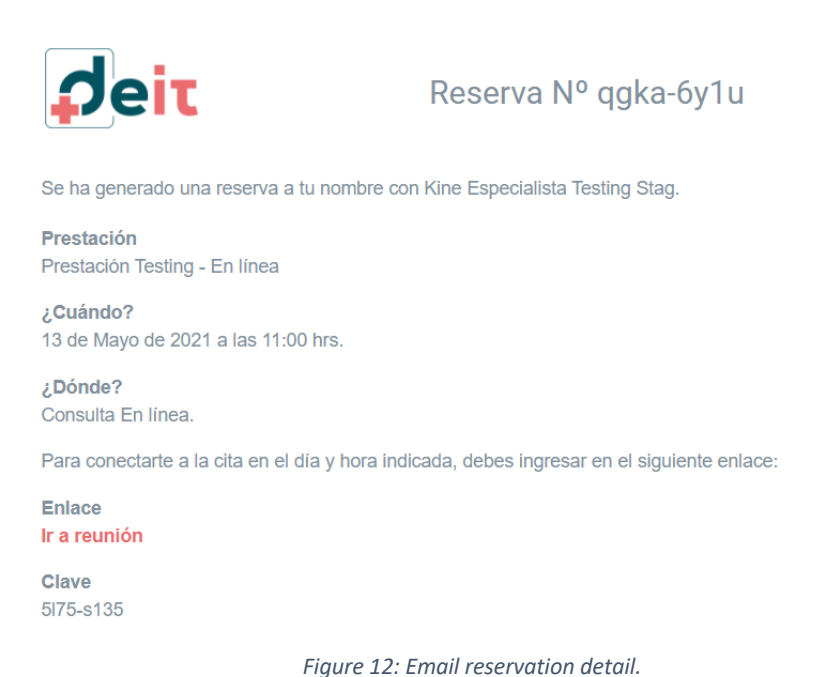

rigure 12. Email reservation

### Public site

Now, for the public site you have to go to <a href="https://testing.deit.cl/">https://testing.deit.cl/</a>, there on the menu, select "Prestaciones":

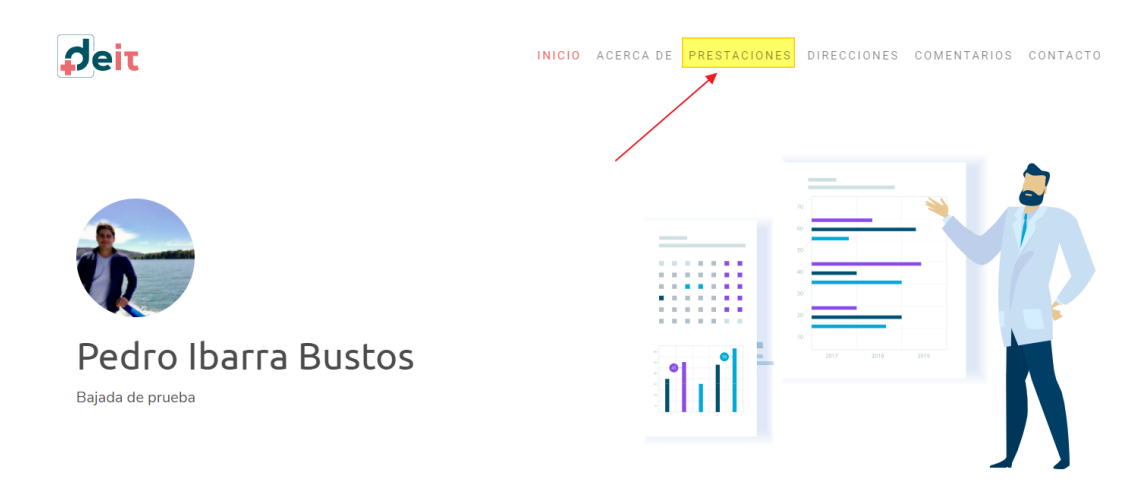

Figure 13: Select "Prestaciones" on public site.

1. Click on the button "Reservar hora" from the first option:

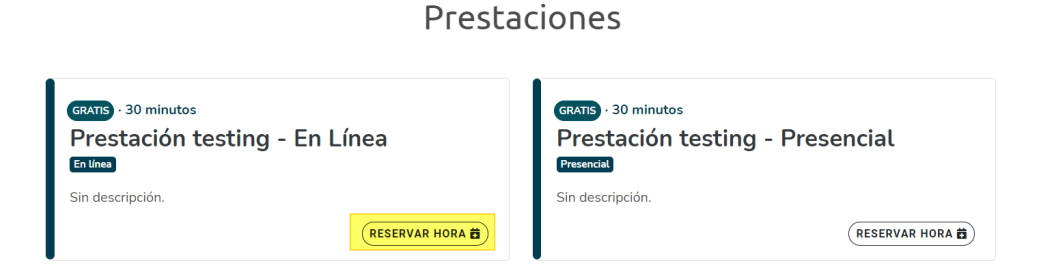

Figure 14: "Reservar hora" button.

2. Here, you can select the option "Búsqueda inteligente", then, choose one of the time options below:

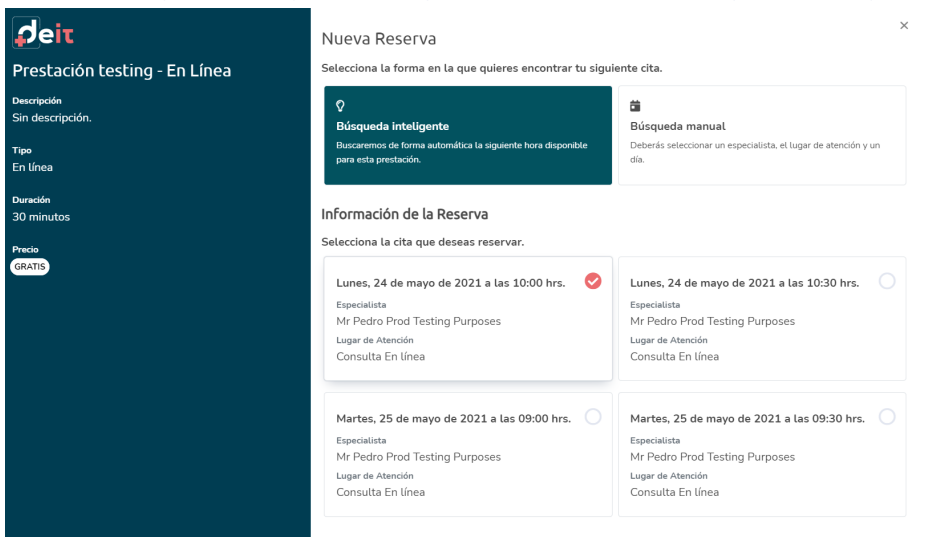

Figure 15: Search options

3. Fill the form with the data on the next image, the field "Correo" is the email, so here please complete yours, to receive the confirmation:

#### Información Personal

 $Q_{\lambda}$ Te has atendido con este especialista? Al ingresar tu rut, buscaremos tu información de manera automática. De lo contrario, deberás completar el resto de información.

| RUT *              | Correo *            |
|--------------------|---------------------|
| 11111111-1         | youremail@email.com |
| Nombres *          |                     |
| User               |                     |
| Apellido Paterno * | Apellido Materno *  |
| Testing            | Purposes            |
| Celular *          |                     |
| +56994413774       |                     |

Figure 16: "Información Personal" example.

4. Once you complete the form, you can go down and click on "Reservar" button:

| Información Adicional                                                                                                |                 |
|----------------------------------------------------------------------------------------------------|-----------------|
| Motivo                                                                                                    |                 |
|                                                                                                    |                 |
| Descripción                                                                                                    |                 |
|                                                                                                    |                 |
|                                                                                                    | 10              |
| ${\mathbb Q}$ Máximo 1.000 caracteres.                                                                               | χ.              |
| Q Al hacer clic en <b>Reservar</b> , confirmarás tu reserva y recibirás un correo con el comprobante e indicaciones. |                 |
|                                                                                                    | CERRAR RESERVAR |

#### Figure 17: Create reservation.

5. After all these steps, you will receive a confirmation email with the link and the code for the Zoom meeting created:

| deit                                                   | Reserva Nº 2ao1-fent                                  |
|--------------------------------------------------------|-------------------------------------------------------|
| Gracias Javier Rojas Rojas, tu reserva co              | on Kine Especialista Testing Stag ha sido confirmada. |
| Prestación<br>Prestación Testing - En línea            |                                                       |
| <b>¿Cuándo?</b><br>14 de Mayo de 2021 a las 09:30 hrs. |                                                       |
| ¿Dónde?<br>Consulta En línea.                          |                                                       |
| Para conectarte a la cita en el día y hora             | indicada, debes ingresar en el siguiente enlace:      |
| Enlace<br>Ir a reunión                                 |                                                       |
| Clave<br>se0n-2n57                                     |                                                       |

Figure 18: Email confirmation

# Uninstalling the Deit Add-on

- 1. Login to your Zoom account and navigate to the Zoom app Marketplace.
- 2. Click Manage > Installed Apps or search for the Deit app.
- *3. Click the Deit app.*
- 4. Click Uninstalling.